# WinDMM for AD5518/T Ver.1.00

## Windows デジタルマルチメータ用データ通信ソフトウェア CD-ROM for Windows 95/98/Me/2000/XP

### Copyright ©2004 A&D Company Limited

## セットアップの方法

#### WM+PD4000822

#### 注意

- (1) 本書の一部または全部を無断転載することは固くお断りします。
- (2) 本書の内容については将来予告なしに変更することがあります。
- (3) 本書の内容は万全を期して作成しておりますが、ご不審な点や誤り、記載もれなどお気づきの点が ありましたら、ご連絡ください。
- (4) 当社では、本機の運用を理由とする損失、損失利益等の請求については、(3)項にかかわらずいかな る責任も負いかねますのでご了承ください。

Copyright ©2004 株式会社エー・アンド・デイ All rights reserved. 株式会社エー・アンド・デイの許可なく複製・改変などを行うことはできません。

| 目次                    |
|-----------------------|
| 概要3                   |
| <u>使用許諾契約</u>         |
| <u>必要なシステム4</u>       |
| <u>セットアップ手順5</u>      |
| <u>「WinDMM」の起動方法6</u> |
| <u>アンインストール</u>       |

#### 概要

本ソフトウェア「WinDMM」とは、エー・アンド・デイ製通信機能付きデジタルマルチメータ(AD-5518X) の計測データを転送する「Windows データ通信ソフトウェア」です。以下に「WinDMM」のセットア ップの方法、および取扱について記述します。

#### 使用許諾契約

- ●「WinDMM」を弊社に無断で複製することは禁じます。
- ●「WinDMM」は予告なく仕様を変更することがあります。
- ●「WinDMM」の著作権は、(株)エー・アンド・デイにあります。
- ●「WinDMM」はエー・アンド・デイ製通信機能付きデジタルマルチメータ(AD-5518X)から コンピュータへのデータ転送に使用します。その他の目的では使用しないでください。
- ●「WinDMM」は、通信機能付きデジタルマルチメータ(AD-5518X)と接続するコンピュータの ハードディスクまたはその他記憶装置に限りインストールして使用できます。
- ●(株)エー・アンド・デイは「WinDMM」または「Readme」の欠陥により発生する直接、間接、特別または必然的な損害について、仮に当該損害が発生する可能性があると告知された場合でも、一切の責任を負いません。また、第三者からなされる権利の主張に対する責任も負いません。同時にソフトウェアやデータの損失の責任を一切負いません。

Microsoft Windows/Excel/Word は、米国 Microsoft Corporation の米国およびその他の国における登録 商標または商標です。

Adobe、Adobe ロゴ、Adobe Acrobat、Acrobat ロゴ、PostScript および PostScript ロゴは、アドビシ ステム社の米国および/または各国での商標または登録商標です。

2004 年 2 月 (株)エー・アンド・デイ

## 必要なシステム

口 AD-5518X 本体

#### ロ コンピュータ

| OS        | : | Microsoft Windows95/98/Me/2000/XP(日本語版)。 |
|-----------|---|------------------------------------------|
| CPU       | : | Pentium 以上の CPU 搭載の機種を推奨。                |
| RAM       | : | 8MB 以上のメモリを推奨。                           |
| ハードディスク   | : | 8MB 以上の空きが必要。                            |
| CRT       | : | 解像度 640×480 以上のディスプレイを推奨。                |
| RS - 232C | : | DSUB 9P COM ポート                          |
| サウンド出力    | : | O.L.時に、警告音を鳴動させる場合に必要。                   |
| その他       | : | ローカルまたはネットワーク CD-ROM にアクセスが可能なこと。        |
|           |   | シリアルポートに空きがあること。                         |
|           |   | マウスまたはそれに代わるポインティグデバイスが使用可能なこと。          |

#### ロ ケーブル

専用通信ケーブル(RS-232C シリアルケーブル 赤外線絶縁タイプ)

注意:「WinDMM」セットアップの前に、万一に備えてコンピュータの重要なデータをバックアップしておいてください。

#### セットアップ手順 (CD-ROM ドライブが E:¥の場合)

- **注意**:インストール作業中に停電したり、コンピュータの電源を切ったりするとハードディスクの内容 が破壊される可能性があります。
  - :このディスクを一般オーディオ用 CD プレーヤに使用しないでください。 大音響によって聴覚に支障を与えたり、音響装置を破壊するおそれがあります。

手順1:「WinDMM」の動作環境を満たしていることを確認して、コンピュータを起動します。 手順2:全てのアプリケーションを終了させます。

- 注意:ほかのアプリケーションおよび常駐プログラムが動作していると、インストールが正常に行えない場合があります。インストールするときは、必ずほかのアプリケーションおよび常駐プログラムを終了させてください。
- 手順3: 付属のCD-ROMをコンピュータのCD-ROMドライブに挿入します。
- 手順4: CD-ROM 内の Setup.exe を実行します。
- 手順5:画面に説明されている内容を確認して、「次へ」のボタンをクリックします。
- 手順6:インストール先を指定し、「インストール」ボタンをクリックします。

(初期設定はC:¥Program Files¥DMM¥AD5518¥)

手順7:セットアップ完了のメッセージが出たら「完了」ボタンをクリックします。

手順8: すべてのインストールが完了したら、コンピュータを再起動します。

注意:再起動をせずに「WinDMM」を起動させた場合、正常に動作しない場合があります。

以上で「WinDMM」のインストールが終了します。

#### 「WinDMM」の起動方法

デスクトップ上の「WinDMM」アイコンをダブルクリックするか、または「スタート」 「プログラム」 「DMM AD5518」 「WinDMM for AD5518X\_Ver. 1.00」をクリックします。

「WinDMM」の使用方法は、取扱説明書 (「A&D WinDMM」の中にある「Readme」) をお読みください。

注意:他社デジタルマルチメータと接続した場合、本ソフトウェアでの動作は保証いたしません。 コンピュータ本体や「WinDMM」以外のソフトウェアについては、各メーカにお問い合わせく ださい。

### アンインストール

アンインストールは「アプリケーションの追加と削除」で「WinDMM」を指定して削除します。

「WinDMM」のセットアップ説明を終わります。

## AD #t エー・アンド・デイ

〒170-0013 東京都豊島区東池袋3丁目23番14号 TEL.03-5391-6126 FAX.03-5391-6129 <u>http://www.aandd.co.jp/adhome</u>